- 1. Connectez-vous à votre dossier Sport-Plus en cliquant ici
  - 2. Cliquez sur le bouton **DOSSIER** situé en dessous de la photo du membre qui désire renouveler sa carte.

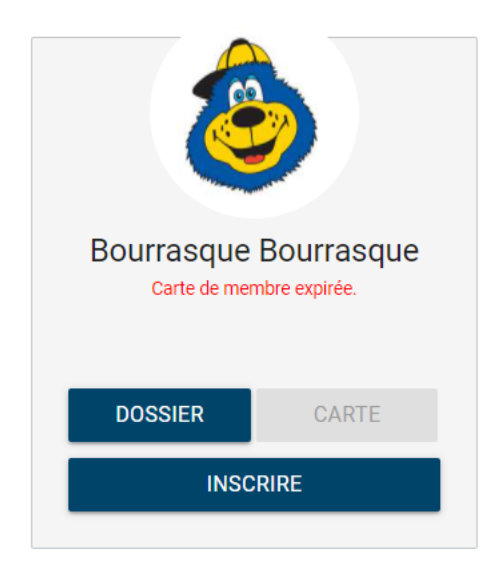

3. Cliquez sur FICHIER (TÉLÉVERSER)

|                                                      |                                                 | ENREGISTRER         | RETOUR À MA FA |
|------------------------------------------------------|-------------------------------------------------|---------------------|----------------|
| 8                                                    | INFORMATION                                     | TÉLÉVERSER FICHIERS |                |
| Bourrasque<br>Bourrasque<br>Carte de membre expirée. | Choisir un fichier Aucun fichier choisi Fichier |                     |                |
|                                                      |                                                 |                     |                |

4. Cliquez sur *Choisir un fichier* et ensuite sélectionnez le premier document requis.

5. Cliquez sur **TELÉVERSER**.

Le message suivant apparaîtra : Enregistré avec succès.

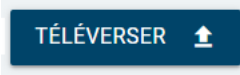

Répétez les étapes 2 à 5 afin de téléverser le 2<sup>e</sup> document requis.

**Un délai de 48 h ouvrables est nécessaire** pour toute demande. Une fois le renouvellement traité, vous recevrez un courriel de confirmation et votre Carte loisirs virtuelle sera disponible dans votre compte Sport-Plus dans l'onglet « Carte ».

Cliquez sur « Carte » pour afficher la nouvelle Carte loisirs.

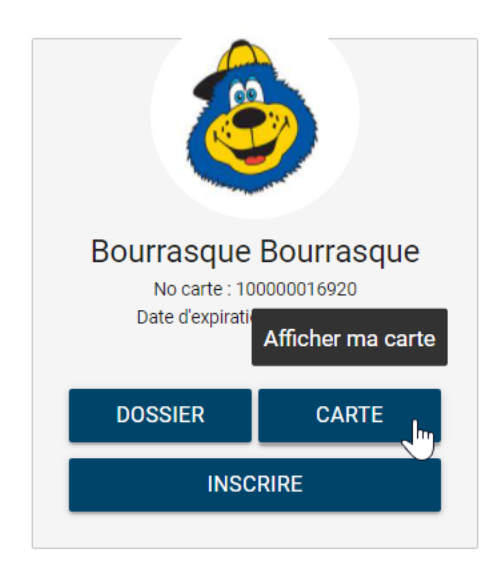

Voici le visuel de votre carte virtuelle

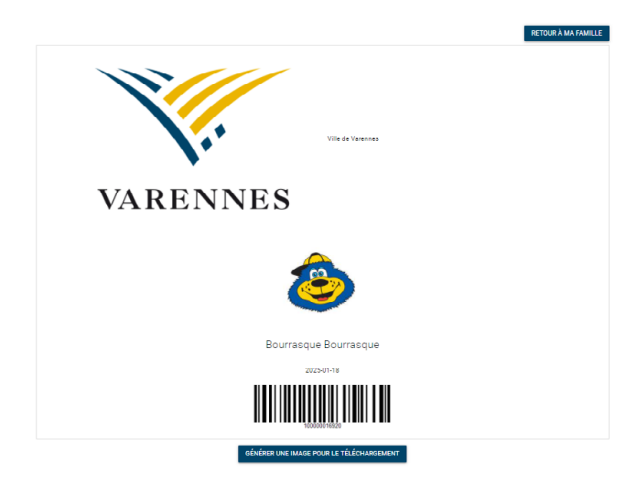

Votre nouvelle carte loisirs plastifiée vous sera transmise par la poste.